## Forgot your Password?

If you have forgotten your password:

- 1. Enter your email address in the Email box, if it does not already appear.
- 2. Click on "Forgot Password" underneath the sign-in box

| Member Login               |
|----------------------------|
| Email                      |
| lifelong.learner@gmail.com |
| Password                   |
| Sign In Forgot password?   |

3. When you click on "Forgot Password", and then click on the red Email Password button, you will receive an email with a new password. Click the red Continue button. Open your email and copy this new password, either cut and paste it or write it down, and then return to the sign-in box on our website and enter (or paste) the password you received. (see the picture below). Use your email address and your new (emailed) password.

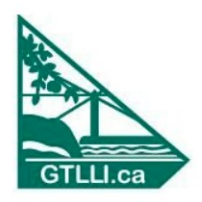

## Manage Account sign In Email lifelong.learner@gmail.com Password Sign In

Request Password

4. Then click "Sign In." Your account will now work with this new password. You can leave the password as is or change it by following the steps below. Next Step is to Change your Password IF YOU WISH to a Password you will remember (We recommend changing it):

## Changing Your Password (if you wish)

1. Click on "My Account" on the top menu bar, this will pop up (with your information):

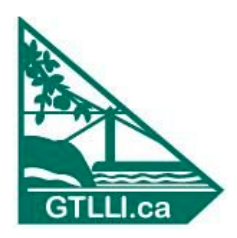

## Manage Account

| About       | History Sign Out           |
|-------------|----------------------------|
|             |                            |
|             |                            |
| Name        | Lifelong Learner           |
| Email       | lifelong.learner@gmail.com |
| Password    | Change                     |
| Phone       | 7055551122                 |
| Postal Code | L9Y0B6                     |
|             |                            |
| Member      |                            |
|             |                            |

2. Beside Password, click on "Change"

Skip

Save & Continue

- 3. Type in a new password and then click on "Save & Continue"
- 4. You are now done and your new password is saved.